Problème rencontré : l'ensemble des compétences n'apparaît pas sur un des bilans.

Solution :

Demander au directeur de se connecter pour supprimer le bulletin qui pose problème, Aller dans Bilans> saisie individuelle et recherche de bilans, sélectionner la classe, le niveau, la période. Dans la colonne Actions, cliquer sur l'œil pour le bulletin qui pose problème.

| Bilans 👻 | Attestations •                                        | • Outils • | Suppressions - | Paramétrage 👻 |        |                  |                   |                       |  |
|----------|-------------------------------------------------------|------------|----------------|---------------|--------|------------------|-------------------|-----------------------|--|
|          | Bilans     Saisie individuelle et recherche de bilans |            |                |               |        |                  |                   |                       |  |
|          | 20 résultats                                          |            |                | ✿ CLASSE28    | • CE1  | ▼ 2017/2018 - T1 | ▼ Nom et Prénom Q |                       |  |
| _        | Enseignant(e) : Mme JOUANNIC                          |            |                |               |        |                  |                   |                       |  |
|          | Niveau : CE1                                          |            |                |               |        |                  |                   | tions d'ensemble 🔻 Ok |  |
|          | <ul><li>✓</li></ul>                                   | #          |                | Nom           |        | Prénom           | Statut            | Actions               |  |
|          |                                                       | 1          | ABAKHASS       |               | Delna  |                  | <b>-</b>          | • • ? 🖉 🚍             |  |
|          |                                                       | 2          | ANGERVILLE     |               | Ousoub |                  | <u> </u>          | ۰ ۲۰ ۲                |  |
|          |                                                       | 3          | BACKHAUS       |               | Fadime |                  | •                 |                       |  |

Cliquer sur la corbeille à droite de l'en-tête du bulletin.

| > Bilans > Saisie individuelle | e et recherche de                                                 | bilans 🕻 Consul                                                                         | tation du bilan de l'élève                                                                                                    | e ABAKHASS Delna | 1 |                                                                                                   |                                                                                                    |                     |
|--------------------------------|-------------------------------------------------------------------|-----------------------------------------------------------------------------------------|----------------------------------------------------------------------------------------------------|------------------|---|---------------------------------------------------------------------------------------------------|----------------------------------------------------------------------------------------------------|---------------------|
|                                |                                                                   | Bilan précédent                                                                         | C Verso                                                                                                    | +0 Verrouiller   | ? | Brouillon                                                                                         | Bilan suivant -                                                                                             | •                   |
|                                | Check Feet Prese<br>Riverse Frances<br>DE LEDOLATION<br>NATIONALE | Académie<br>Département<br>Circonscription<br>Ecole<br>Adresse<br>Téléphone<br>Courriel | LILLE<br>NORD<br>IEN DOUAI-CUINCY<br>IWUGI AFACECDUEQO CI<br>WEQAX ZAVUDTFE<br>37 FEA FEEM CAUVIM<br>59552 Lambres-lez-Doual<br>00.00.00.00 | EJBOFIY          |   | Année sc<br>Elève<br>Née le<br>Cycle / Niveau<br>Classe de<br>Enseignant(e)(s)<br>Nombre de bilai | olaire 2017/201<br>ABAKHASS Del<br>01 janvier 2000<br>2 / CE1<br>CLASSE28<br>) LILLE<br>ns dans l'année sco | 8<br>na<br>Dlaire 3 |

Cocher la case j'ai compris et cliquer sur oui dans la pop-up d'avertissement qui s'affiche lors de la suppression.

Déverrouiller l'ensemble des bulletins du niveau concerné.

Aller dans Bilans > Saisie collective des éléments de programme. Sélectionner la première discipline.

L'ensemble des élèves apparaît en vert sauf le ou les élèves dont le bilan a été supprimé.

| Bilans 🝷 | Attestations • Outils • Suppressions • Paramétrage •                       |                                                                |
|----------|----------------------------------------------------------------------------|----------------------------------------------------------------|
|          | Bilans     Saisie collective     Eléments de programme                     |                                                                |
|          | ☆ CLASSE28 ▼ C                                                             | :1 • 2017/2018 - T1 • Langage oral •                           |
|          | Enseignant(e) : Mme JOUANNIC                                               |                                                                |
|          | Classe entière                                                             | ■ ×                                                            |
|          | Eléments de programme                                                      | Elèves                                                         |
|          | Écouter pour comprendre des messages oraux ou des textes lus par un adulte | ANGERVILLE Ousoub BACKHAUS Fadime BAHEMMOUCHE Alino            |
|          |                                                                            | BOURIEL-VIOLET Jonathan BOUYROU Liv BRELIVET Katleen           |
|          |                                                                            | CAVALLUCCI Wahib CORNILLAC Himelin FALTA Chayma                |
|          |                                                                            | GUILMARD Amelya IDBELGDIF LIIi-Marie LISUNGi Khardiata         |
|          |                                                                            | MONSERE Joëll QUEME Naël RADZIETA Darling ROBETTE Schemerazade |
|          |                                                                            | SIBERT Kevinn TIFEAU Perrrine TOURAILLE Aldhan ABAKHASS Delna  |

Cliquer sur le crayon, la liste des élèves apparaît.

|                                                             | ✿ CLASSE28       | • CE1    |        | <ul> <li>✓ 2017/2018 - T1</li> </ul> | Langage oral | •        |
|-------------------------------------------------------------|------------------|----------|--------|--------------------------------------|--------------|----------|
| Enseignant(e) : Mme JOUANNIC                                |                  |          |        |                                      |              |          |
| Classe entière                                              |                  |          |        |                                      |              | •        |
| Eléments de programme                                       |                  |          | Elèves |                                      |              |          |
| Écouter pour comprendre des messages oraux ou des textes lu | is par un adulte |          |        | Elèves ( 🛕 1 élève non sélecti       | onné )       | ~        |
|                                                             |                  | 74 / 300 |        | ABAKHASS Delna                       |              | <b>•</b> |
| + Ajouter un élément > Afficher l'aide à la saisie          |                  |          |        | ANGERVILLE Ousoub                    |              | -        |
|                                                             |                  |          |        | BACKHAUS Fadime                      |              | -        |
|                                                             |                  |          |        | BAHEMMOUCHE Alino                    |              | <b>_</b> |
|                                                             |                  |          | V      | BOURIEL-VIOLET Jonathan              |              | <b>_</b> |

Cocher la case correspondant à l'élève dont le bulletin a été supprimé, enregistrer.

L'étiquette tous les élèves doit maintenant apparaître.

| Bilans 🝷 | Attestations 👻 Outils 👻 Suppressions 👻 Paramétrage 👻                                                  |       |                                      |                |     |
|----------|----------------------------------------------------------------------------------------------------|-------|--------------------------------------|----------------|-----|
|          |                                                                                                    |       |                                      |                |     |
|          | > Bilans > Saisie collective > Eléments de programme                                                  |       |                                      |                |     |
|          | ✿ CLASSE28                                                                                            | - CE1 | <ul> <li>▼ 2017/2018 - T1</li> </ul> | ▼ Langage oral | •   |
|          | Enseignant(e) : Mme JOUANNIC                                                                          |       |                                      |                |     |
|          | Classe entière                                                                                        |       |                                      |                | 0 / |
|          | Eléments de programme<br>• Écouter pour comprendre des messages oraux ou des textes lus par un adulte |       | Elèves<br>Tous les élèves            |                |     |

Renouveler l'opération pour l'ensemble des éléments de programme.

Une fois tous les éléments du programme ajoutés, vous pouvez retourner dans saisie individuelle et recherche de bilans pour compléter le bulletin qui posait problème et reverrouiller l'ensemble des bulletins.